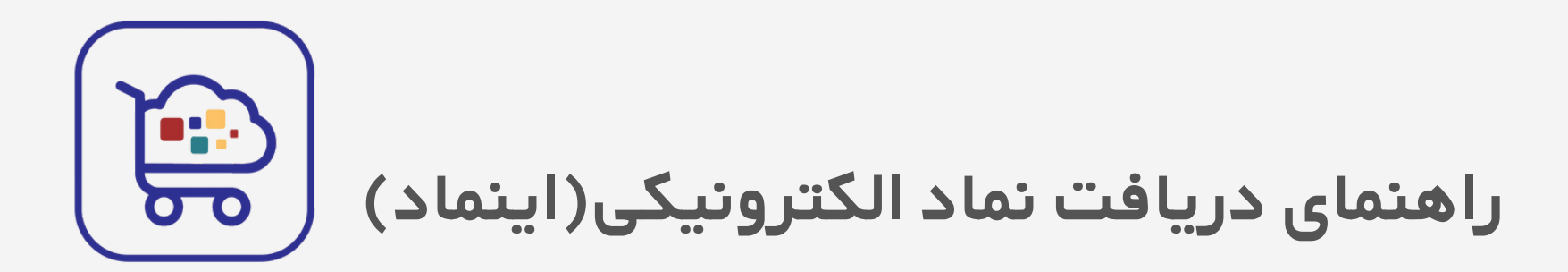

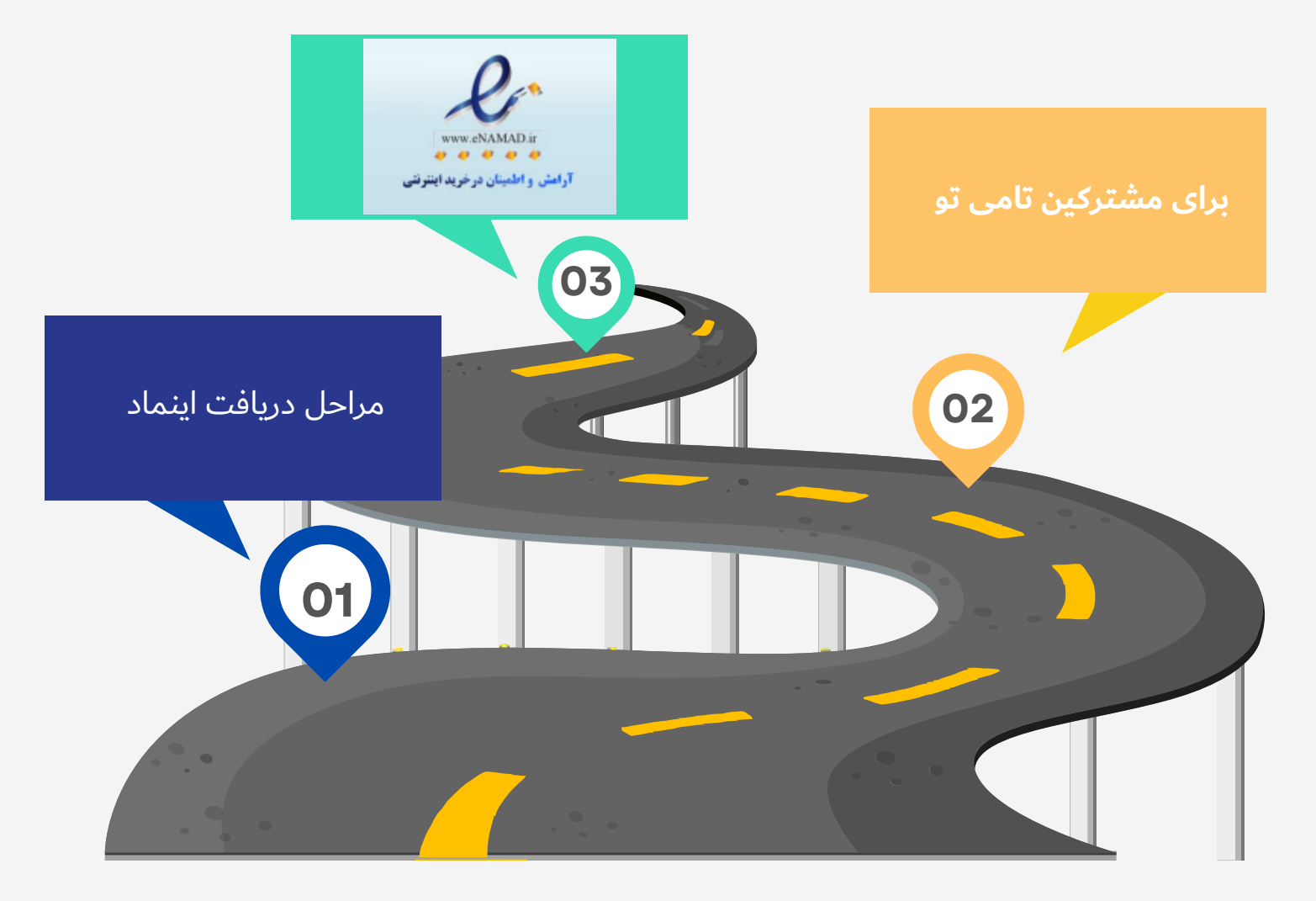

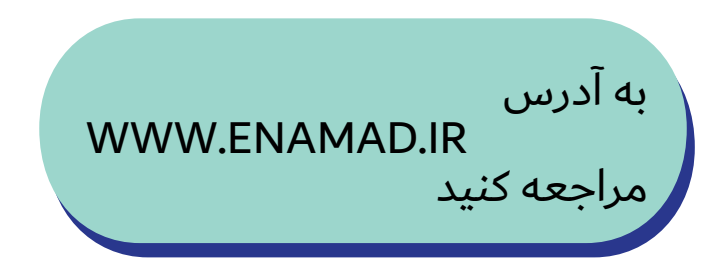

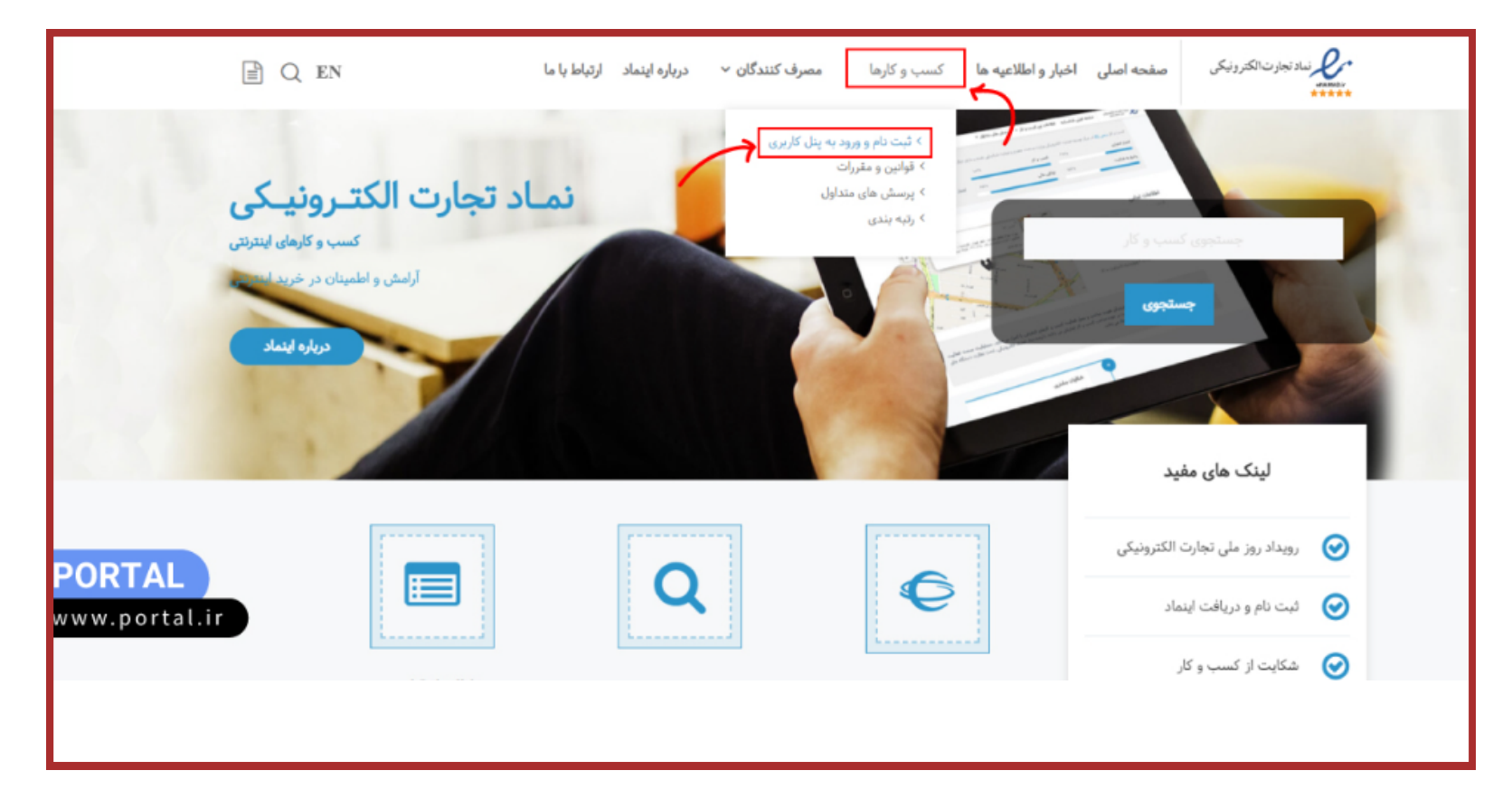

از تب کسب و کارها ثبت نام و ورود به پنل کاربری رو

انتخاب كنيد

در صفحه جدید گزینه «ورود از طریق پنجره واحد تجارت الکترونیکی» را انتخاب کنید.

در نوار بالایی صفحه پنجره واحد تجارت الکترونیک، روی گزینه «ورود» کلیک کنید.

(1) با توجه به بازنویسی سامانه اینماد و یکپارچهسازی اظلاعات کاربری و به منظور رفع مشکلات سازوکار قدیمی نام کاربری و رمز عبور، امکان ورود به سامانه از طریق پنجره واحد تجارت الکترونیکی وجود دارد. در مورد اشخاص حقوقی لازم است داخل سامانه امتا (منوی نمایندگی شخص حقوقی) یک بار شرکت توسط مدیر عامل اضافه شده و سپس با نقش شخص حقوقی از نوار بالای پنجره واحد وارد سامانه اینماد شوید. داخل سامانه اینماد میتوانید از امکان تفویض اختیار کلی یا تعریف نماینده برای اقدامات مختلف هر کسبوگار استفاده نمایید.

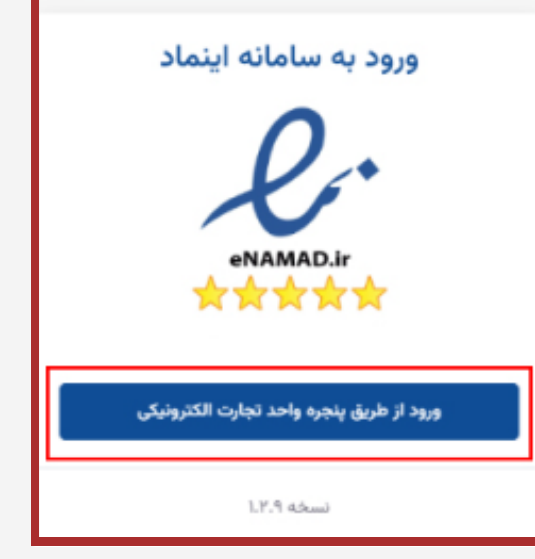

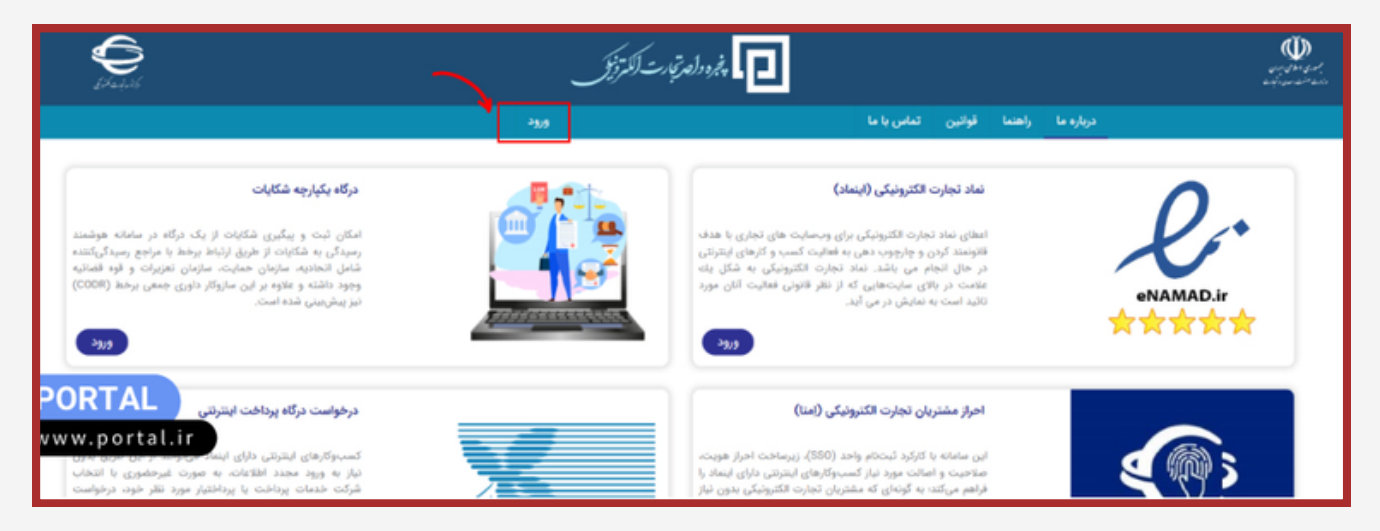

| که می بایست در آن ثبت<br>د              | برای شما باز می شود<br>نام کنید                  | پنل امتا                   |
|-----------------------------------------|--------------------------------------------------|----------------------------|
| <u>S</u>                                | <b>بنل کاربری امتا</b><br>ورود با رمز یکیار مصرف | ورود با رمز ثابت           |
| <b>ئبت نام امتا</b><br>تبعه خارجی هستم. |                                                  | تلفن همراه *<br>رمز عبور * |
| کد ملی *                                | C OTOF                                           | کد امنیتی *                |
| تلفن همراه *                            | ورود                                             |                            |

کد امنیتی \*

مرحله بعد

🕤 بازگشت

تلفن همراه جديد

پنل کاربری اقدام به تغییر رمز عبور خود نمایید.

C

9001

دقت کنید تلفنی که ثبت می کنید باید بنام صاحب سایت و کسی که قصد دریافت اینماد را دارد یکی باشد

بازگشت به سابت مبدأ

51

در صورت فراموشی رمز عبور، میتواتید از قسمت ورود با رمز یگبار مصرف استفاده تموده و داخل

1- از صحت نشانی صفحه به صورت emta.ecsw.ir در بالای مرورگر خود اطمینان حاصل نمایید. 2- رمز عبور خود را در فواصل زمانی کوتاه تغییر داده و هرگز آن را در اختیار دیگران قرار ندهید.

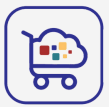

در این مرحله به صفحه ورود پنل کاربری امتا هدایت میشوید. شماره تلفن همراه و رمز ثابتی که انتخاب کرده بودید را وارد کرده و گزینه «ورود» را بزنید.

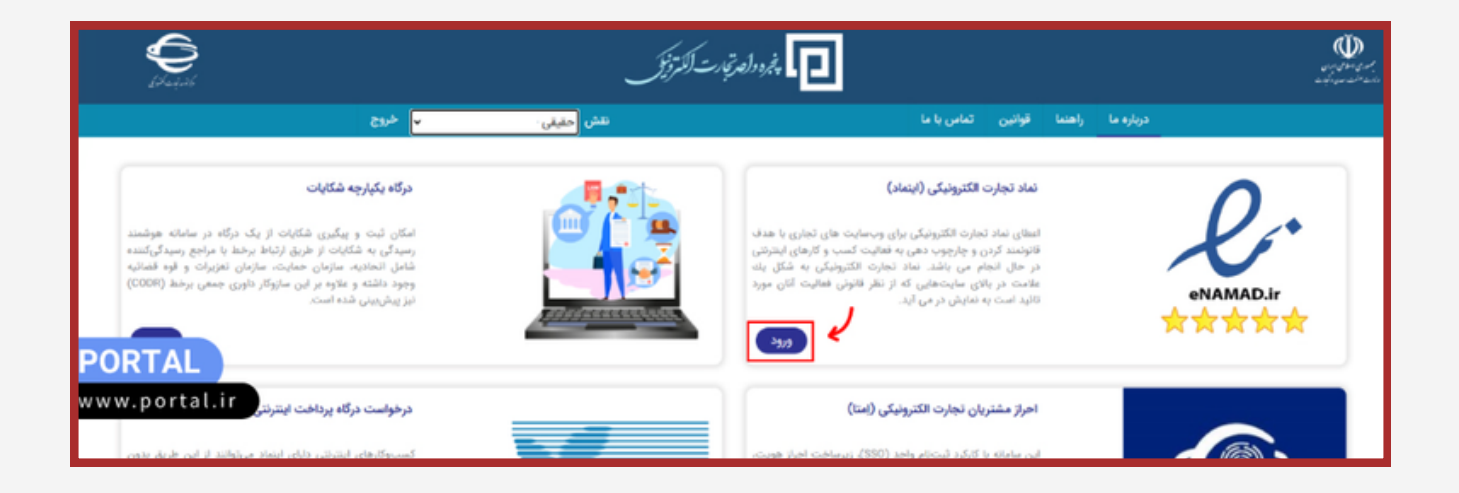

دوباره به صفحه پنجره واحد تجارت الکترونیکی وارد شدید. حالا باید در بخش نماد تجارت الکترونیکی روی گزینه «ورود» کلیک کنید.

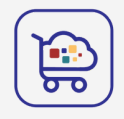

# پس از انتخاب گزینه ورود، به طور خودکار وارد داشبورد سایت اینماد میشوید.

| Lep.ad           |   |          |     |            |           |             |             |        |                         | ę        | j |       | -                      | اينماد |
|------------------|---|----------|-----|------------|-----------|-------------|-------------|--------|-------------------------|----------|---|-------|------------------------|--------|
|                  |   |          |     |            |           |             |             |        | s اعطا s مدیریت کسټوکار | صفحه اصل | _ | ۰     | عمليات پايه            | ø      |
| تفویض اختیار کلی |   |          |     |            |           |             |             | $\sim$ | سبوکار جدید             | ;        |   |       | مديريت كسبوكار 🔶       |        |
|                  |   |          |     |            |           |             |             |        |                         |          |   |       | مديريت درخواست         |        |
| عمليات           | - | ئى وضعيا | نقش | زمان انقضا | زمان اعطا | رتيه اعتماد | نام كسبوكار |        | امنه                    |          |   |       | يبشنهادهاى انتقال      |        |
|                  |   |          |     |            |           |             |             |        |                         |          |   | ر کلی | پیشنهادهای تفویض اختیا |        |
|                  |   |          |     |            |           |             |             |        |                         |          |   |       | پیشنهادهای نمایندگی    |        |
|                  |   |          |     |            |           | تی یافت نشد | اطلاعا      |        |                         |          |   |       | شكايات                 | • 🖻    |
|                  |   |          |     |            |           |             |             |        |                         |          |   |       | تخلفات                 | - ▲    |
| PORTAL           | 3 |          |     |            |           |             |             |        | les de                  | . 0      |   |       | رتبه بندى              | ~~     |
| www.nortal.i     |   |          |     |            |           |             |             |        |                         |          |   |       | راهنما ساماته          | 0      |
| www.portal.i     |   |          |     |            |           |             |             |        |                         |          |   |       | ېشتېيانى               | , p    |
|                  |   |          |     |            |           |             |             |        |                         |          |   |       |                        |        |

از منوی سمت راست صفحه روی منوی عملیات پایه کلیک کنید. حالا گزینه مدیریت کسب و کار را انتخاب کنید. سپس روی دکمه «کسب و کار جدید» بزنید تا مراحل لازم برای دریافت اینماد را طی کنید.

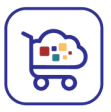

## در مرحله اول اطلاعات هویتی شما بر اساس کدملی و شماره همراه به صورت خودکار وارد میشود.

| Jõp.und                                                                                                    | Ť       | ۲         | نماد                                     | اين |
|----------------------------------------------------------------------------------------------------|---------|-----------|------------------------------------------|-----|
| اصلي > اعطا > مدیریت کسبوکار > جزئیات کسبوکار > صدور                                                                                                    | 42440   | ~         | ۾ عمليات پايه                            | 3   |
|                                                                                                    |         |           | ن مديريت كسبوكار                         | >   |
| ت هویتن اطلاعات کسب وکار دسترسی قنی قانونمندی کسب وکار اطلاعات تماس تعهدنامه پرداخت تعرفه دسترسی ها و امکانات                                                                                                    | a silei |           | 🔾 مديريت درخواست                         |     |
|                                                                                                    |         |           | <ul> <li>پیشنهادهای انتقال</li> </ul>    |     |
| ات شخص                                                                                                    | Idilla  | نتیار کلی | <ul> <li>پیشتهادهای تفویض اخا</li> </ul> |     |
| اظلاعات هویتی شما از سامانه اجراز مشتریان تجارت الکترونیکی (امنا) به صورت زیر دریافت شده است. لطفاً در صورتی که نیاز به تغییر یا به روزرسانی دارد از طریق لینک زیر، در پنل کاربری سامانه امتا اقدام نموده و مجدد وارد سامانه اینماد شوید. | 0       |           | <ul> <li>پیشنهادهای نمایندگی</li> </ul>  |     |
| https://www.avenue/ir.ib.al.ad.ad.                                                                                                    |         |           | ) شکایات                                 | ð   |
|                                                                                                    | 2       |           | ∆ تخلفات                                 | Δ   |
| نام متوادتي:<br>ا                                                                                                    | 1/eO    |           | مر رتبه بندی                             | 2   |
| ۲. ملی ا                                                                                                    | حنس     |           | ) راهنما سامانه                          | ٥   |
|                                                                                                    |         | ×.        | ۽ پشتياني                                | D   |
| ممراد:                                                                                                    | dáu     |           |                                          |     |
|                                                                                                    |         |           |                                          |     |
|                                                                                                    |         |           |                                          |     |
| PORTAL                                                                                                    |         |           |                                          |     |
| www.portal.ir                                                                                                    |         |           |                                          |     |
| مرحله بعد 🗧                                                                                                    |         |           |                                          |     |

در مرحله بعد باید اطلاعات کسب و کار خودتان را وارد کنید.

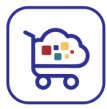

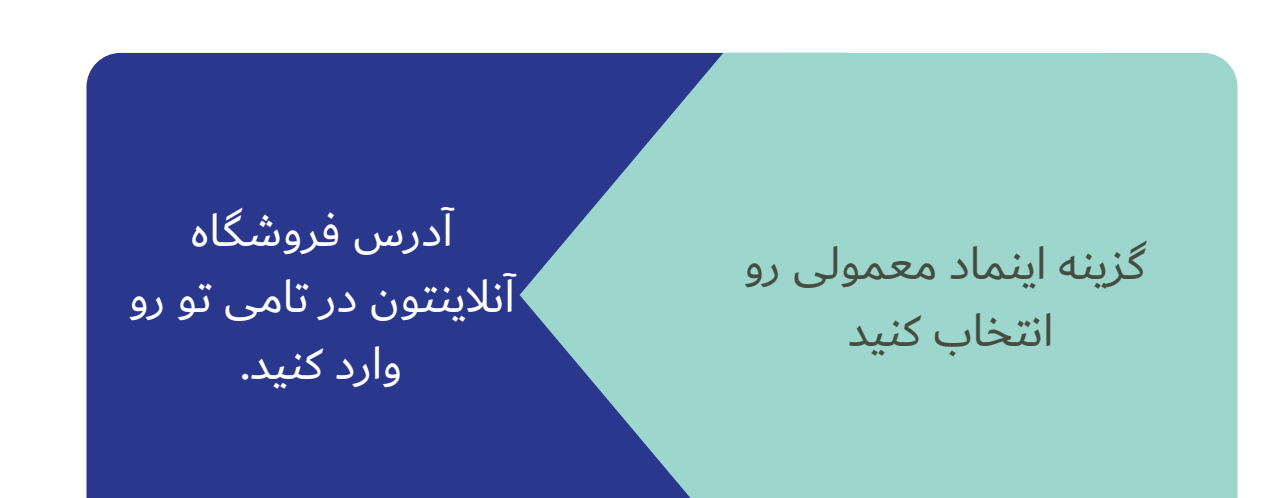

| Le joyned Q                                                                                                    | ۲   | اينماد                                          |
|----------------------------------------------------------------------------------------------------|-----|-------------------------------------------------|
| صفحه اصلی > اعطا > مدیریت کسبوکار > جزئیات کسبوکار > صدور                                                                                                    | ~   | ی عملیات پایه                                   |
|                                                                                                    |     | ن مديريت كسبوكار                                |
| اطلاعات هوپتى اطلاعات كسبوكار دسترسىفنى قانونمندى كسبوكار اطلاعات تماس تعهدنامه پرداخت تعرفه دسترسىها و امكانات                                                                                                    |     | <ul> <li>مديريت درخواست</li> </ul>              |
|                                                                                                    |     | <ul> <li>پیشنهادهای انتقال</li> </ul>           |
| آن توجه به شرایط و مراحل منفاوت لطفاً در صورتی که سایت شما فرایند فروش نداشته و قصد دریافت درگاه پرداخت اینترنتی ندارید، گزینه اول: در صورتی که امکان طی کردن کامل مراحل دریافت اینماد را نداشته و میخواهید به صورت محدود (طبق مفاد<br>تعددتامه) به عنوان کسب وکار خرد فعالیت تمایید گزینه دوم او در غیر این صورت گزینه سوم را انتخاب نماید. |     | <ul> <li>پیشنهادهای تفویض اختیار کلی</li> </ul> |
| CabbudEaron daid, sisid, dak uderan                                                                                                    |     | <ul> <li>پیشنهادهای نمایندگی</li> </ul>         |
| ن بدون در بردان با بیدرای را بیدارد. بردن در کار بود                                                                                                    |     | 🖨 مکابات                                        |
| 🔵 هېچکنام (اېنماد معمولی)                                                                                                    |     | 🔬 تخلفات                                        |
| ئبت                                                                                                    |     | الاسر ارتبه بندی                                |
| أدرس دامته                                                                                                    |     | <ul> <li>راهدما سامانه</li> </ul>               |
|                                                                                                    | · · | لے ہمیں                                         |
| 🛈 در مورد دامته توجه داشته باشید طبق پروتکل مربوط، زبردامنه که با نقطه قبل از دامنه آورده میشود، در ساماته ایتماد، شاپرک و قابل ثبت است ولی صفحات که با ممیز بعد از دامنه آورده میشود. قابل ثبت نیست.                                                                                                    |     |                                                 |
| آدرمی دامته ا                                                                                                    |     |                                                 |
| نام کسبوکار<br>PORTAL                                                                                                    |     |                                                 |
| ن در صورتی که نرم افزار تلفن همراه (برنامک) دارید. لازم است گزینه زیر را انتخاب نمایید که طبق مقررات مستلزم داشتن لوگوی طلایی از مرکز توسعه فرهنگ و هنر در فضای مجازی (مرکز رسانه های دیجیتال سابق) ذیل وزارت فرهن (www.portal.ir                                                                                                    |     |                                                 |
| د مرحله قبل                                                                                                    |     |                                                 |

#### WWW.REALYGREATSITE.COM

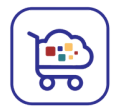

حالا برای تاییدیه دسترسی فنی تغییر عنوان را انتخاب کنید عنوانی که تو این قسمت میبینید رو اضافه کنید به عنوان فروشگاهتون در پلتفرم تامی تو و گزینه ذخیره رو بزنید.

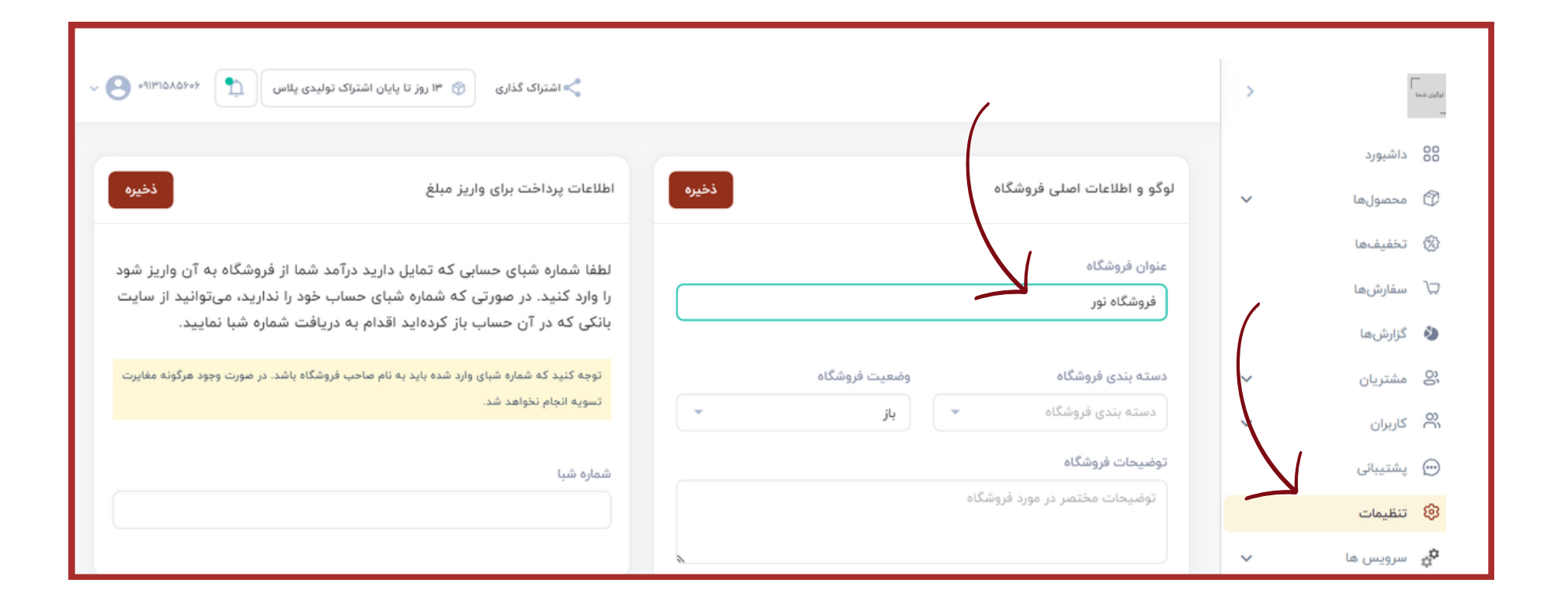

#### WWW.REALYGREATSITE.COM

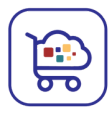

بعد از تأیید احراز دسترسی فنی سایت، میتوانید به مرحله بعد بروید.

در مرحله قانونمدی کسب و کار عنوان رشته فعالیت مرتبط با کسب و کارتان را انتخاب کنید و گزینه ثبت را بزنید. سپس نحوه فروش رشته فعالیت را از بین سه گزینه انتخاب کنید

WWW.REALYGREATSITE.COM

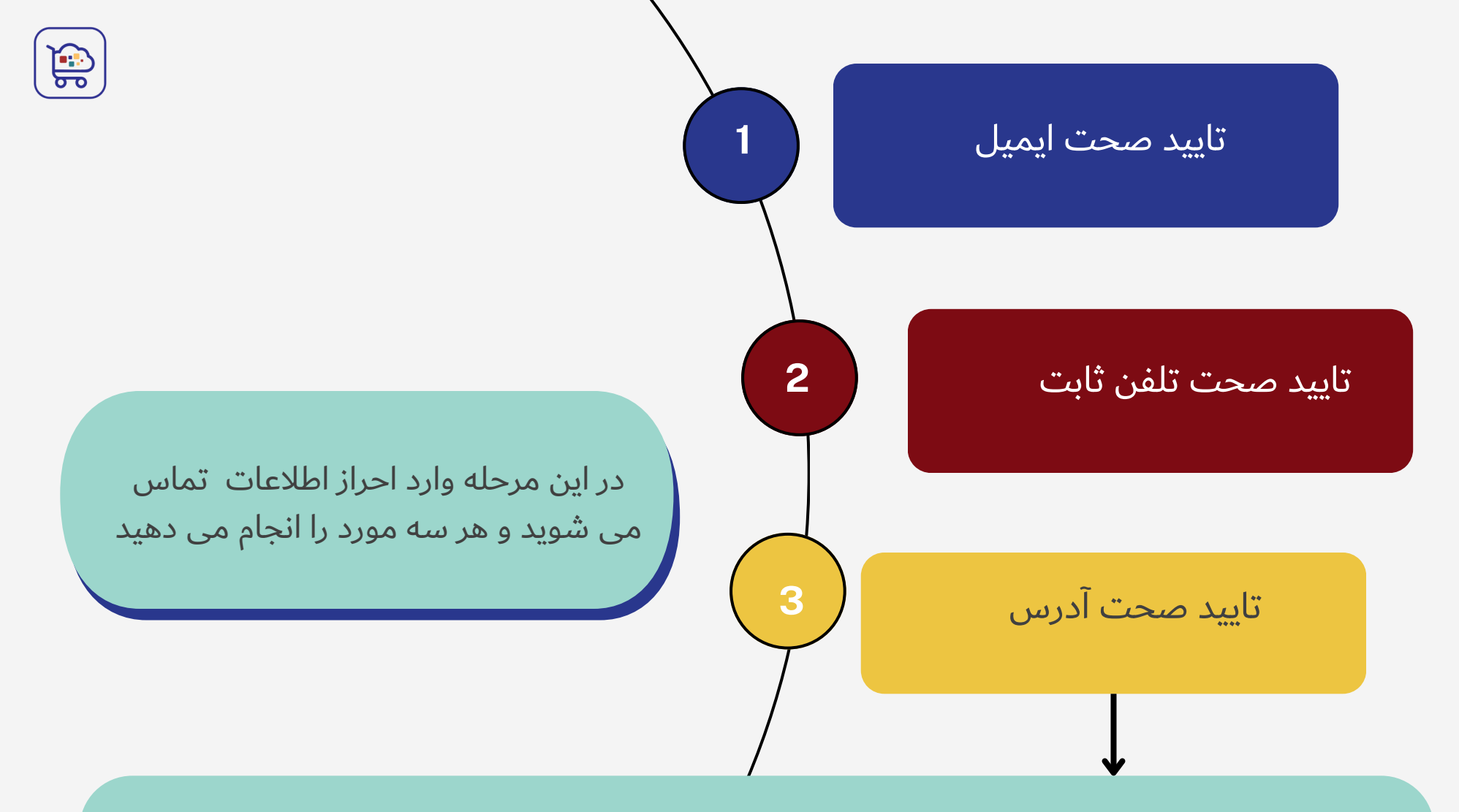

کد پستی و آدرس نشانی خودتان را وارد کنید. بعد با انتخاب دکمه «درخواست شناسه یکتای احراز نشانی» و با انتقال به درگاه شرکت ملی پست، هزینهای در حدود 17 هزار تومان پرداخت کنید. این هزینه جهت ارسال یک بسته پستی حاوی دو کد برای تأیید اطلاعات مکانی شما است. این بسته پستی باید تحویل خود شما یا یکی از بستگان درجه یکتان شود، پس بهتر است آدرس معتبری وارد کنید و در چند روز آینده در دسترس باشید .

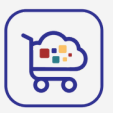

در آخر برای اطلاعات تکمیلی ساعات پاسخگویی خودتان در روزهای کاری را انتخاب کنید و به مرحله بعدی بروید.

اگر تمامی اطلاعات کسب و کار شما تأیید شود، باید متن تعهدنامه را مطالعه کنید و در آخر تیک گزینه «اطلاعات تعهدنامه را به صورت کامل مطالعه کردهام و با آگاهی کامل مفاد آن را میپذیرم.» را بزنید.

| في الم                                                                                                    | 0  | اينماد                                          |
|----------------------------------------------------------------------------------------------------|----|-------------------------------------------------|
| صفحه اصلی » اعطا » مدیریت درخواست » جزئیات کسب،وکار » صدور (دامنه: ۴۱۶۱۵۰ - درخواست: ۴۸۸۵۱۲)                                                                                                    | ~  | ج عملیات پایه                                   |
|                                                                                                    |    | ہ مدیریت کسبوکار                                |
| اطلاعات هویتی اطلاعات کسب وکار دسترسی فنی فانونمندی کسب وکار اطلاعات تماس تعیینامه پرداخت تمرفه دسترسیها و امکانات                                                                                                    |    | ن مديريت درخواست                                |
|                                                                                                    |    | 🕥 پیشنهادهای انتقال                             |
| <ul> <li>کسبوکار خرد کسبوکاری است که تعداد و مجموع میلغ تراکنش درگاههای منعلق به صاحب امتیاز آن خداکثر ۱۰۰ عبدو و حداکثر ۱۰۰ میلیون تومان در ماه بوده و فعالیت تحت عنوان کسبوکار خرد در این سقف مجاز است.</li> </ul>                                                                 |    | <ul> <li>پیشنهادهای تفویض اختیار کلی</li> </ul> |
| <ul> <li>درصورت افزایش تعداد و یا مجموع مبلغ تراکنش از سقف مربوط، دیگر کسب وکار خرد محسوب نشده و لازم است حداکثر ظرف ۱۰ روز با طی مراحل معمول اینماد. نسبت به تبدیل اینماد خود به اینماد ستارهدار اقدام تماید.</li> </ul>                                                            |    | ن پیشتهادهای نمایندگی                           |
| <ul> <li>هنگام تبدیل ایتماد بدون ستاره به ستارهدار، در صورتی که کمتر از نصف اعتبار ایتماد گذشته باشد (شش ماه از تاریخ اعطا)، صرفاً مابهالتفاوت نعرفه ایتماد بدون ستاره با نعرفه ایتماد ستارهدار و در غیر این صورت کل نعرفه ایتماد ستارهدار باید پرداخت گردد.</li> </ul>              |    | 🔒 شکایات                                        |
| <ul> <li>نعرفه اینماد بدون ستاره برای سال اول ۵۰ هزار تومان بوده و در پایان سال اول در صورت تداوم شرایط کسبوکار خرد. امکان پرداخت بخش دوم تعرفه (مابه/انتفاوت تا ۱۷۵ هزار تومان تعرفه اینماد ستارهدار) و ادامه فعالیت تا پایان سال دوم را بدون امکان تمدید در قالب</li> </ul>        |    | 🛆 تخلفات                                        |
| بیمه بوی سنره حوهد دست.<br>• طرق مقاد مصوبه شورای عالی اداری، گست.وگار تمامی شرایط لازم برای دریافت ایتماد طرق دستورالعمل اعطای نماد تجارت الگترونیکی و نظارت بر گست.وگارهای اینترنتی و همچنین قوانین و مقررات مرتبط را دارا بوده و الزامات قانونی از جمله قانون تجارت الگترونیکی در |    | جمر رتبه بندی                                   |
| زمینه داشتن اطلاعات تماس و نشانی صحیح به طور کامل رعایت میگردد.                                                                                                    |    | ⑦ راهنما سامانه                                 |
|                                                                                                    | <. | 🗖 يشتيباني                                      |
| صاحب امتیاز نماد تجارت الکترونیکی (اینماد) با علم و اطلاع کامل از مفاد این تعهدنامه و مستندات بیان شده، آن ها را پذیرفته و حق هرگونه ادعا و اعتراض را نیز از خود سلب و ساقط مینماید.<br>PORTAL<br>www.portal.ir<br>ح مطه علی                                                         |    |                                                 |

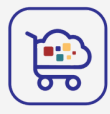

### تعرفه رو پرداخت کنید .

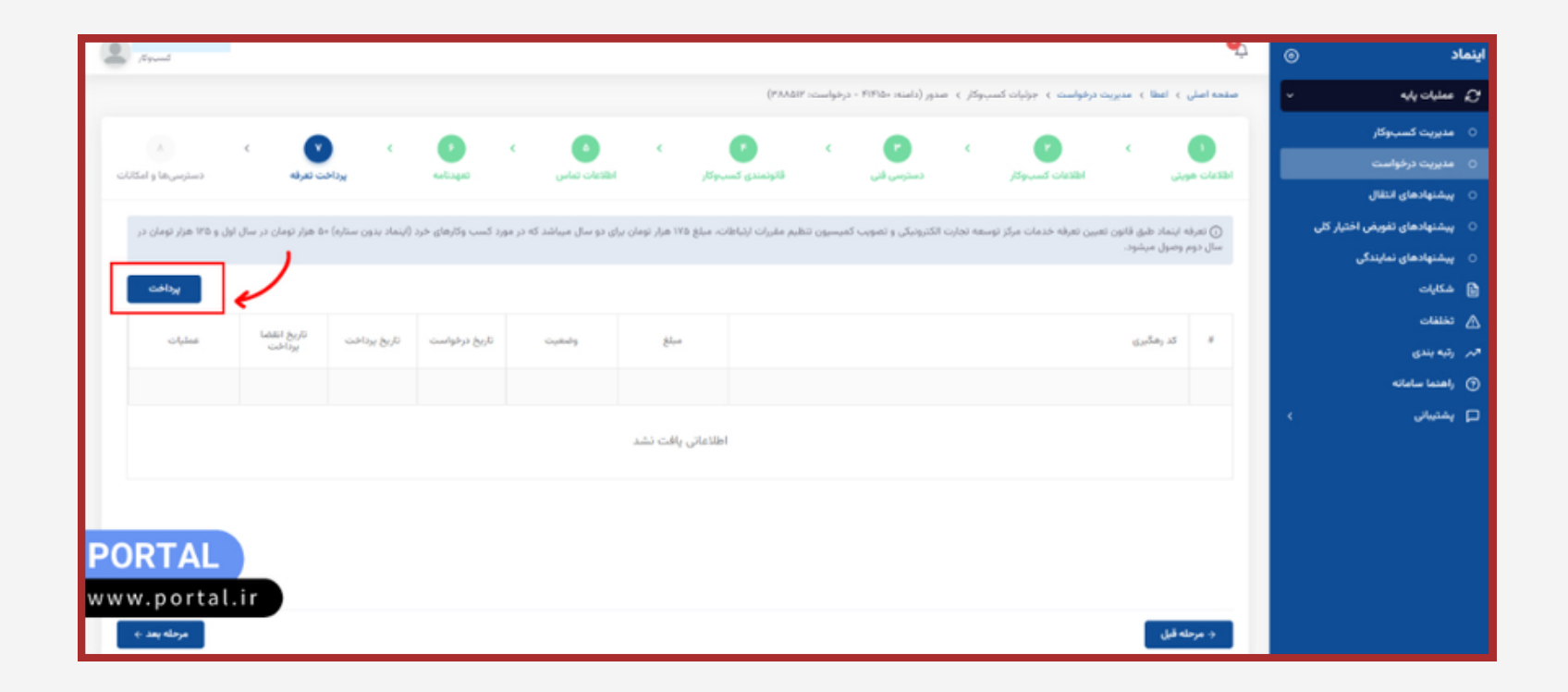

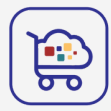

در مرحله آخر توضیحات نوع اینماد شما (مثلاً اینماد یک ستاره) به همراه لینک اینماد و کد رهگیری مالیاتی برای شما نمایش داده میشود. کد اینماد را باید در پلتفرم تامی تو در بخش نماد تجارت الکترونیکی قرار دهید تا لوگو اینماد در فروشگاه آنلاین شما نمایش داده شود.

| تنظیمات فروشگاه آنلاین<br>انتخاب رنگ پوسته ⑦ انتخاب پوسته ⑦                           |   |   | کانالهای فروش          | Ø        |
|---------------------------------------------------------------------------------------|---|---|------------------------|----------|
| pando انتخاب رنگ<br>⑦ Google Tag Manager ID<br>GTM-PBMQLSV                            |   | ~ | صندوق فروش             | <u>_</u> |
| Site Map                                                                              |   | ^ | فروشگاه آنلاین         | •        |
| لینک Site Map برای استفاده در Google Search Console<br>نماد تجارت الکترونیکی (eNAMAD) |   |   | ورود به فروشگاه آنلاین | •        |
| eNAMAD برای ایجاد اعتماد و اطمینان در میان کاربران است                                | 5 |   | سبد خرید کاربران       | •        |
|                                                                                       |   |   | تنظيمات                | •        |

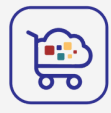

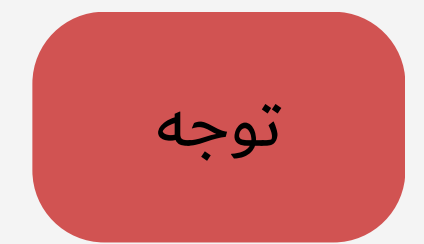

برای عدم تعلیق نماد الکترونیکی در آینده ،لازم است در بخش تنظیمات در پلتفرم تامی تو آدرس فروشگاهو شماره تماس و قوانین و مقررات مربوط به فروشگاه خود را وارد نمایید .

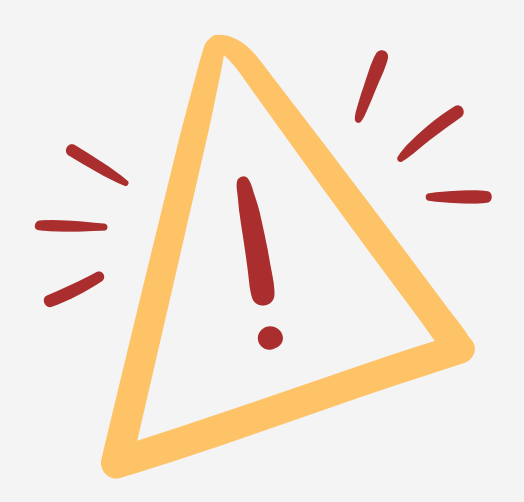

در صورتی که نیاز به راهنمایی دارید با تامی تو در ارتباط باشید

**(€)** 02191008226**(⊕)** www.taamito.com